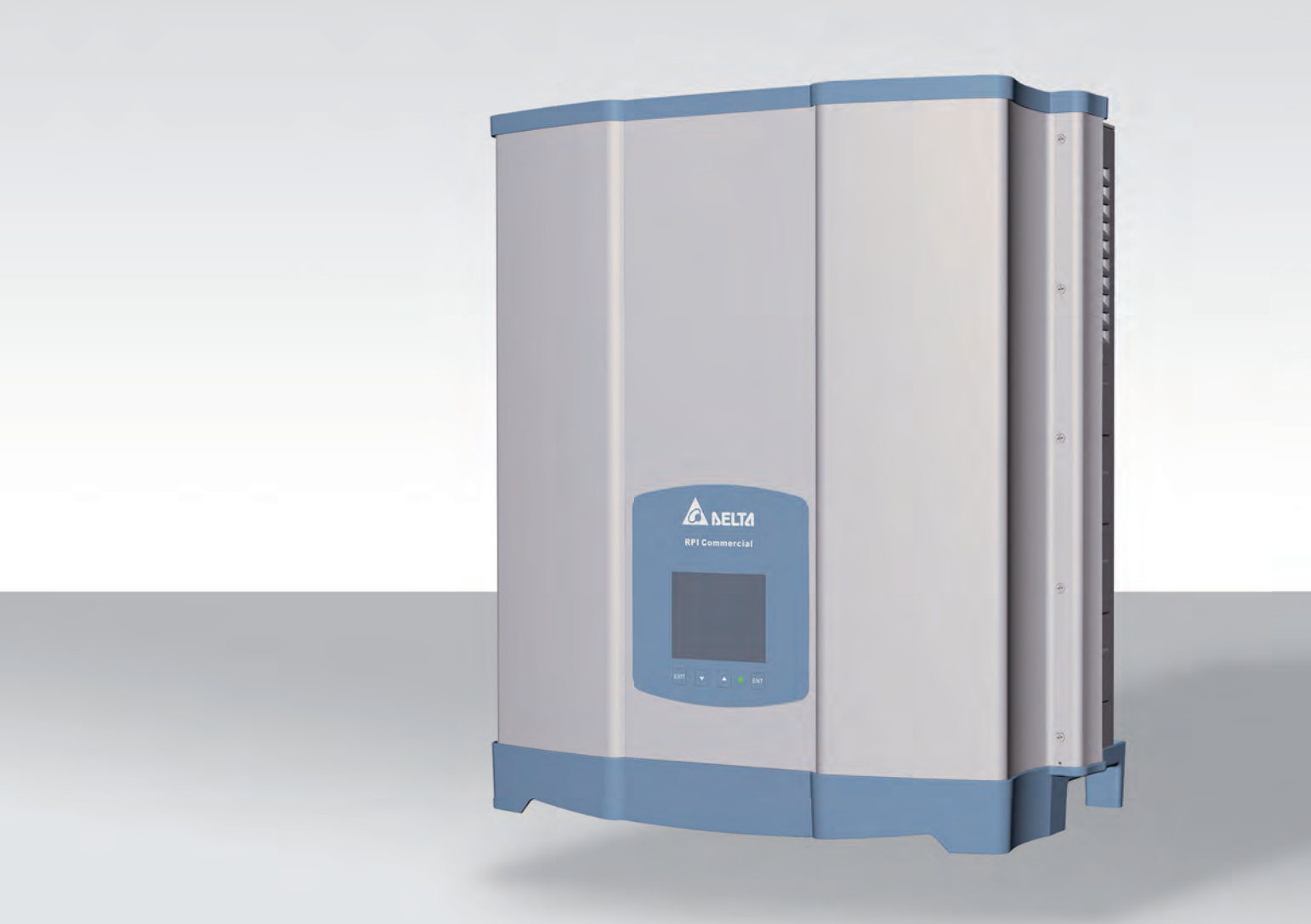

# Installationskurzanleitung

RPI-M15A RPI-M20A

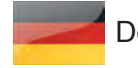

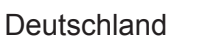

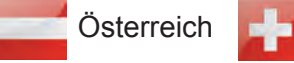

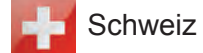

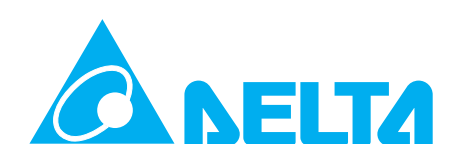

Dieses Handbuch gilt für folgende Wechselrichtermodelle:

- RPI-M15A
- RPI-M20A

Delta Energy Systems (Germany) GmbH Tscheulinstraße 21 79331 Teningen Deutschland

### Inhaltsverzeichnis

| 1  | Grundlegende Sicherheitsanweisungen                      | 3 |
|----|----------------------------------------------------------|---|
| 2  | Komponenten des Wechselrichters                          | 4 |
| 3  | Informationen auf dem Typenschild                        | 5 |
| 4  | Lieferumfang                                             | 5 |
| 5  | Installation planen                                      | 6 |
| 6  | Wechselrichter montieren                                 | 7 |
| 7  | Mit dem Netz (AC) verbinden                              | 8 |
| 8  | Solarmodule (DC) anschließen                             | 0 |
| 9  | Über RS485 mit einem Datenlogger verbinden (optional)    | 1 |
| 10 | Not-Aus und potenzialfreie Kontakte verbinden (optional) | 2 |
| 11 | Inbetriebnahme - Grundeinstellungen                      | 3 |
| 12 | Inbetriebnahme - Weitere Einstellungen (optional)        | 4 |
|    | Datum und Uhrzeit                                        | 4 |
|    | Sprache des Displays                                     | 5 |
|    | Baudrate für RS485                                       | 6 |
|    | Wechselrichter-ID                                        | 7 |
|    | Konstanter cos phi (cos $\phi$ )                         | 8 |
|    | Leistungsbegrenzung                                      | 9 |
|    | AC-Anschlusstyp                                          | 0 |
| 13 | Technische Daten                                         | 2 |
|    | Service Europa                                           | 4 |
|    |                                                          |   |

© Copyright – Delta Energy Systems (Germany) GmbH – Alle Rechte vorbehalten.

Dieses Handbuch wird zusammen mit unserem Wechselrichter ausgeliefert und ist zur Verwendung durch Installateure und Endbenutzer bestimmt.

Die in diesem Handbuch enthaltenen technischen Anweisungen und Abbildungen sind vertraulich zu behandeln und kein Teil des Handbuchs darf ohne vorherige schriftliche Genehmigung durch Delta Energy Systems reproduziert werden. Wartungstechniker und Endbenutzer dürfen die in diesem Handbuch enthaltenen Informationen nicht offenlegen und es für keine Zwecke verwenden, die nicht direkt mit der richtigen Verwendung des Wechselrichters verbunden sind.

Alle Informationen und Spezifikationen können ohne vorherige Ankündigung geändert werden.

Die aktuelle Version dieses Handbuchs ist verfügbar unter www.solar-inverter.com.

### 🛕 GEFAHR

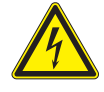

#### Lebensgefahr durch Stromschlag

Während des Betriebs liegt am Wechselrichter eine potenziell lebensgefährliche Spannung an. Nach dem Trennen aller Stromquellen liegt diese potenziell lebensgefährliche Spannung noch bis zu 80 Sekunden lang an.

- Den Wechselrichter niemals öffnen.
- Den Wechselrichter vor der Installation stets von der Stromversorgung trennen, den AC/ DC-Trennschalter öffnen und sicherstellen, dass keine der Verbindungen versehentlich wiederhergestellt werden kann.
- Mindestens 80 Sekunden warten, bis sich die Kondensatoren entladen haben.

### GEFAHR

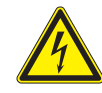

#### Lebensgefahr oder Gefahr schwerer Verletzungen durch Stromschlag

An den DC-Anschlüssen des Wechselrichters liegt potenziell lebensgefährliche Spannung an. Wenn Licht auf die Solarmodule fällt, beginnen diese sofort, Strom zu erzeugen. Dies tun sie auch, wenn die Sonne nicht scheint.

- Die Solarmodule niemals abtrennen, wenn der Wechselrichter an die Stromversorgung angeschlossen ist.
- Zunächst die Netzverbindung abschalten, sodass der Wechselrichter keine Energie in das Netz einspeisen kann.
- Den DC-Trennschalter auf die Position OFF (AUS) stellen.
- Die DC-Anschlüsse gegen versehentliches Berühren schützen.

- Der Wechselrichter kann bei Installation und Nutzung gemäß diesem Handbuch (siehe IEC 62109-5.3.3) gefahrlos und normal betrieben werden. Delta Energy Systems ist für Schäden, die durch nicht erfolgte Einhaltung der Installations- und Inbetriebnahmeanweisungen in diesem Handbuch entstehen, nicht verantwortlich. Alle Anweisungen sind daher unbedingt einzuhalten!
- Die Installation und Inbetriebnahme darf nur durch qualifizierte Elektriker anhand der Installations- und Inbetriebnahmeanweisungen in diesem Handbuch vorgenommen werden.
- Vor der Arbeit am Wechselrichter muss dieser von der Stromversorgung und den Solarmodulen getrennt werden.
- Der Wechselrichter weist einen hohen Kriechstromwert auf. Das Erdungskabel muss vor der Inbetriebnahme angeschlossen werden.
- Vom Hersteller am Wechselrichter angebrachte Warnschilder nicht entfernen.
- Unsachgemäßer Umgang mit dem Wechselrichter kann zu Körperverletzungen und Sachschäden führen. Daher alle allgemeinen Sicherheitsanweisungen und Warnungen beachten und einhalten.
- Der Wechselrichter enthält keine Teile, die vom Bediener oder Installateur zu warten oder zu reparieren sind. Alle Reparaturarbeiten müssen durch Delta Energy Systems ausgeführt werden. Durch Öffnen der Abdeckung erlischt die Garantie.
- Keine Kabel abziehen, wenn der Wechselrichter unter Last steht, da die Gefahr eines Störlichtbogens besteht.
- Um Blitzeinschlägen vorzubeugen, die in Ihrem Land geltenden Bestimmungen befolgen.
- Die Oberfläche des Wechselrichters kann sich im Betrieb stark erhitzen. Bei Arbeiten am Wechselrichter Sicherheitshandschuhe tragen.
- Der Wechselrichter ist sehr schwer. Der Wechselrichter muss von mindestens zwei Personen angehoben und getragen werden.
- An die RS485- und USB-Schnittstellen dürfen nur Geräte nach SELV (EN 69050) angeschlossen werden.
- Alle Anschlüsse müssen entsprechend den Vorschriften für Schutzart IP65 ausreichend isoliert sein. Ungenutzte Anschlüsse sind durch Abdeckkappen am Wechselrichter zu verschließen.

# **2** Komponenten des Wechselrichters

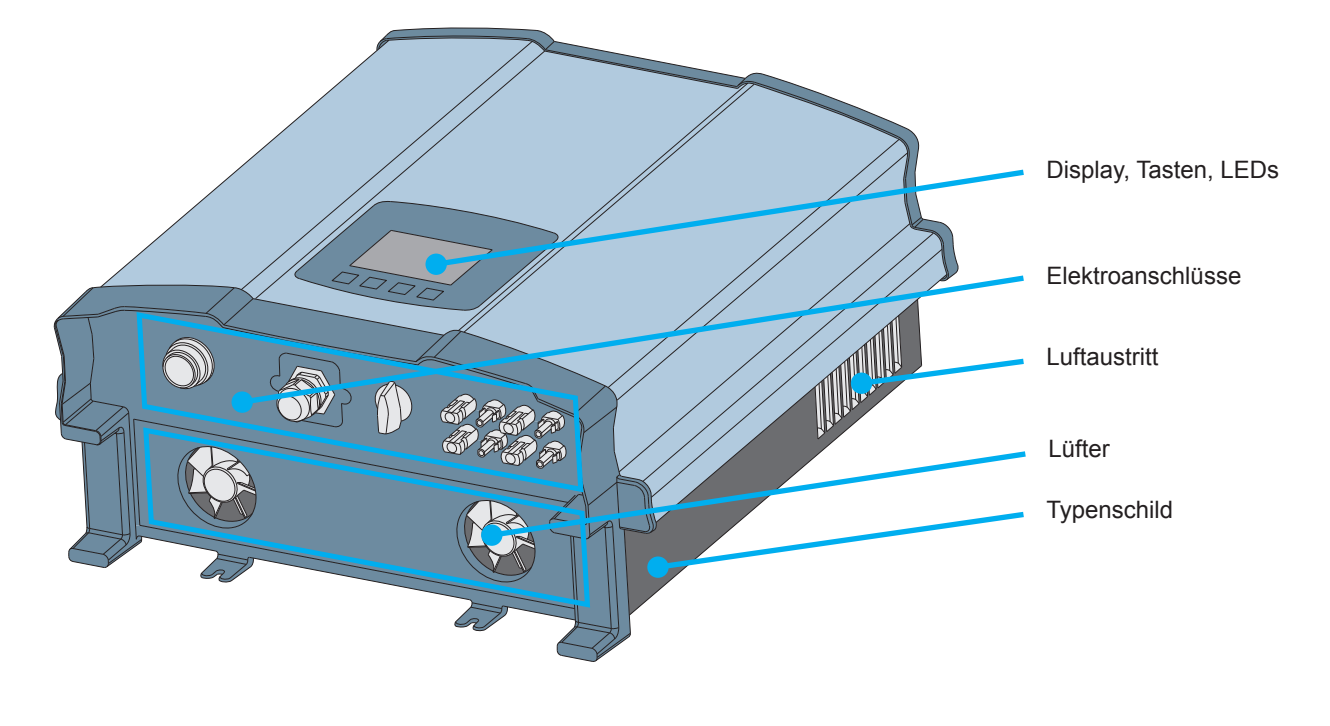

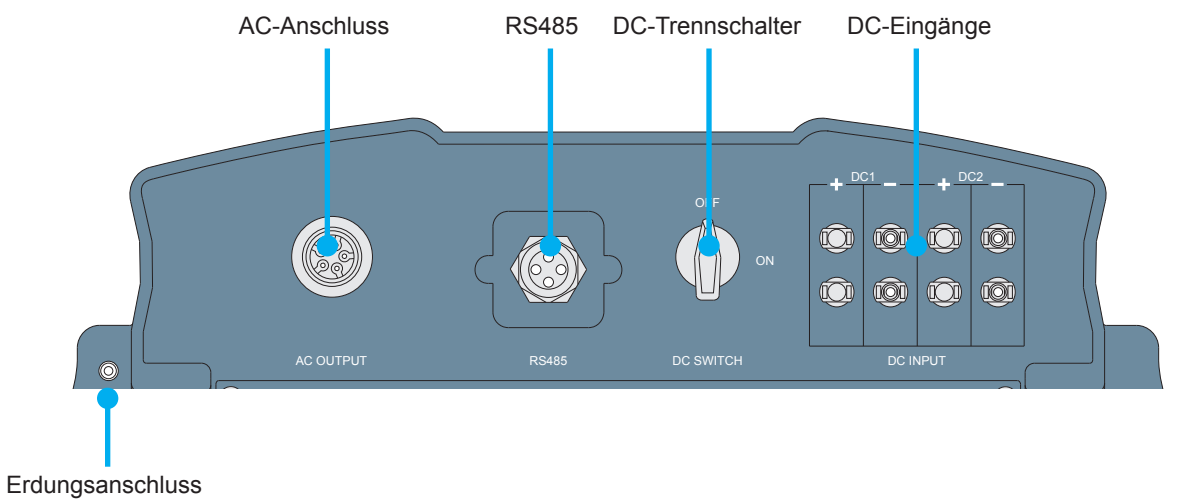

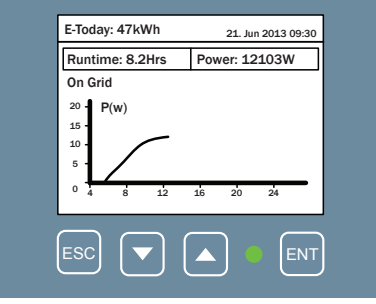

| Beschriftung | Bezeichnung | Verwendung                                                                                                    |
|--------------|-------------|----------------------------------------------------------------------------------------------------|
| LED          |             | Mehrfarbige LED zur Anzeige des aktuellen Betriebs-<br>zustands.                                                                     |
| Buttons      |             |                                                                                                    |
| ESC          | Escape      | Aktuelles Menü beenden. Werteinstellung überprüfen.                                                                                  |
|              | Move down   | In einem Menü nach unten blättern. Wert einstellen (senken).                                                                         |
|              | Move up     | In einem Menü nach oben blättern. Wert einstellen (erhöhen).                                                                         |
| ENT          | Enter       | Menüelement auswählen. Konfigurierbaren Wert zum<br>Bearbeiten öffnen. Bearbeitung abschließen (einge-<br>stellten Wert übernehmen). |

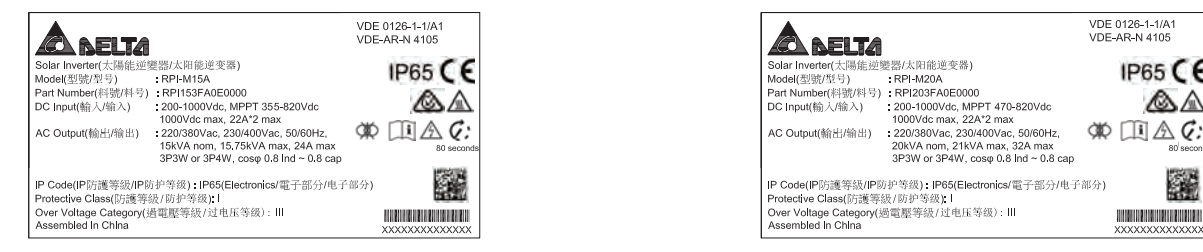

#### Typenschild RPI-M15A

Typenschild RPI-M20A

IP65 CE

 $\Delta$ 

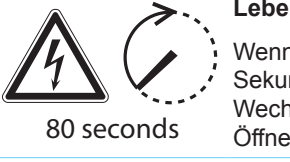

#### Lebensgefahr durch Stromschlag

haltenen Anweisungen zu befolgen.

Wenn der Wechselrichter in Betrieb ist, besteht darin eine potenziell lebensgefährliche Spannung, die noch 80 Sekunden nach Trennung von der Stromversorgung erhalten bleibt. Den Wechselrichter niemals öffnen. Der Wechselrichter enthält keine Teile, die vom Bediener oder Installateur zu warten oder zu reparieren sind. Durch Öffnen der Abdeckung erlischt die Garantie.

Vor Arbeiten am Wechselrichter ist das mit diesem ausgelieferte Handbuch zu lesen, zudem sind die darin ent-

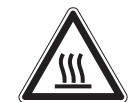

Verletzungsgefahr durch heiße Oberflächen.

zur Entsorgung elektrischer Geräte befolgen.

Während des Betriebs kann sich das Gehäuse des Wechselrichters stark erhitzen.

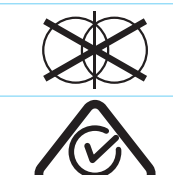

Der Wechselrichter erfüllt die australische Norm für Elektrosicherheit und die EMV-Norm. Gilt nur für Australien

Den Wechselrichter nicht über den Hausmüll entsorgen. Stets die vor Ort geltenden Gesetze und Vorschriften

## Lieferumfang

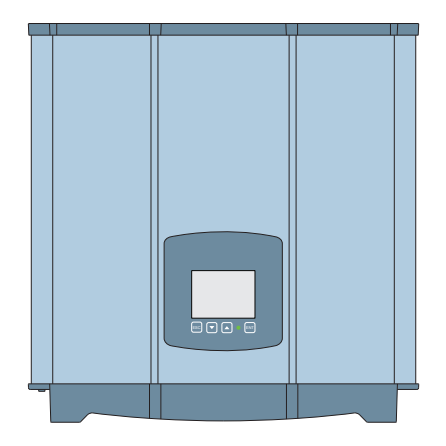

und Neuseeland.

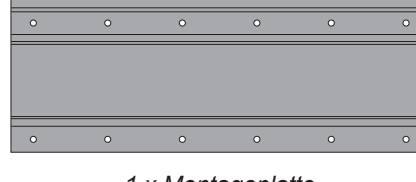

1 x Montageplatte

1 x Wechselrichter

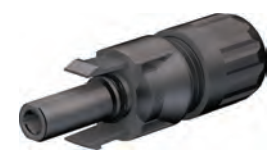

4 x MC4 Stecker für DC+

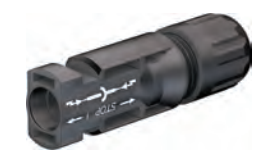

4 x MC4 Stecker für DC-

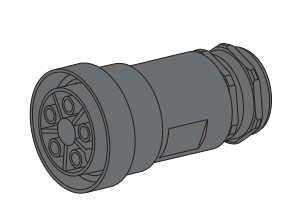

1 x AC-Stecker Amphenol C16-3

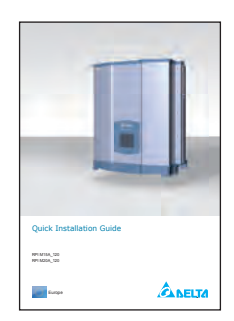

Installationskurzanleitung und allgemeine Sicherheitsanweisungen

## 5 Installation planen

### Montageort für den Wechselrichter

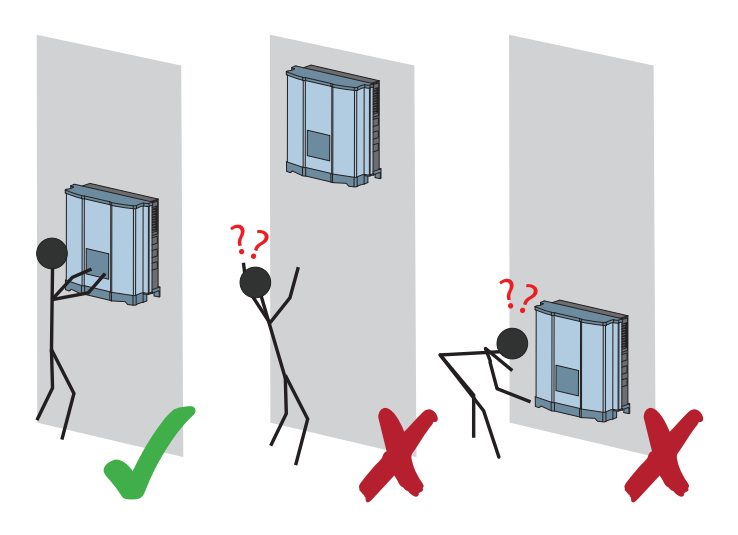

Den Wechselrichter so montieren, dass die LEDs und das Display gut sichtbar sind und die Tasten problemlos bedient werden können. Auf günstigen Ablesewinkel und ausreichende Installationshöhe achten

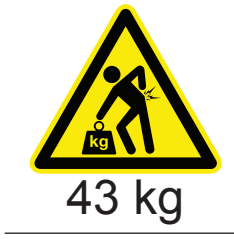

 Der Wechselrichter ist sehr schwer. Der Wechselrichter muss von mindestens zwei Personen angehoben und getragen werden.

- Stets die mit dem Wechselrichter gelieferte Montageplatte verwenden.
- Die Wand daraufhin überprüfen, ob sie das schwere Gewicht des des Wechselrichters tragen kann.
- Dübel und Schrauben verwenden, die sich für das Wandmaterial und das hohe Gewicht eignen.
- Den Wechselrichter an einer schwingungsfreien Wand anbringen, um Störungen zu vermeiden.
- Bei Einsatz des Wechselrichters in Wohngebieten oder in Gebäuden mit Tieren können mögliche Lärmemissionen störend wirken. Den Installationsort daher sorgfältig wählen.

#### Außeninstallationen

Der Wechselrichter ist nach Schutzart IP65 ausgelegt und kann in Innenräumen oder geschützten Außenbereichen installiert werden (d. h. draußen, aber durch ein Dach vor direkter Sonneneinstrahlung, Regen und Schnee geschützt).

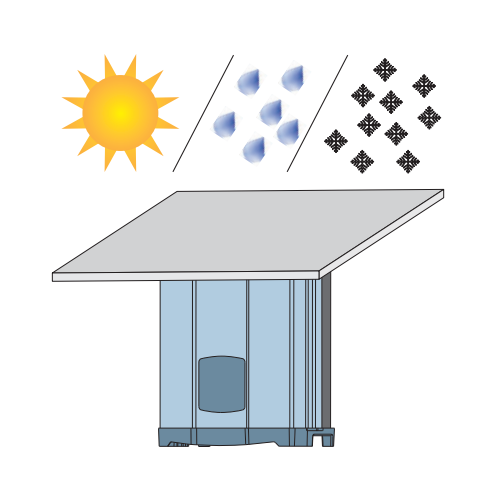

#### Ausrichtung bei der Montage

Den Wechselrichter vertikal montieren.

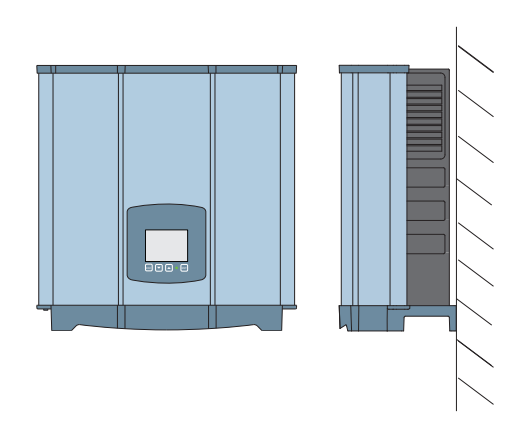

#### Umgebungstemperatur und Luftzirkulation

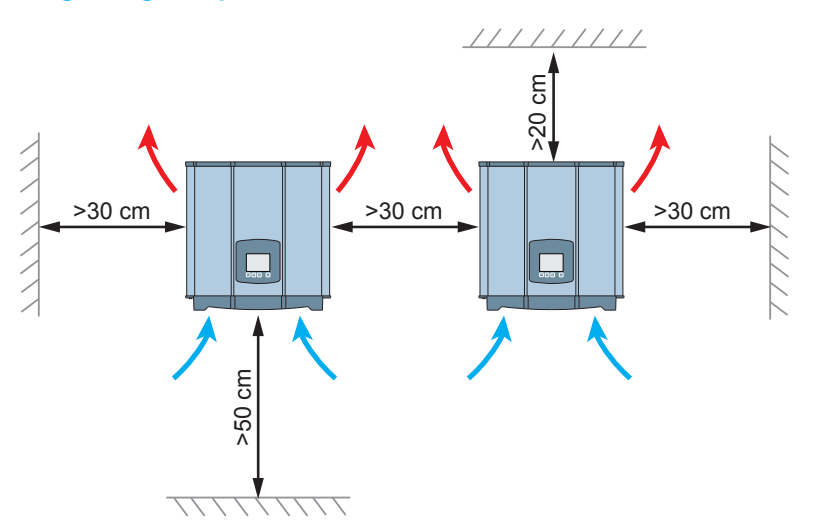

- Für ausreichende Luftzirkulation sorgen. Warme Luft muss nach oben entweichen können. Um jeden Wechselrichter genügend Platz lassen.
- Wechselrichter nicht direkt übereinander anbringen. Andernfalls wird der obere Wechselrichter vom darunter befindlichen erwärmt.
- Den Betriebstemperaturbereich beachten (siehe Abschnitt "Technische Daten").

Wenn der Betriebstemperaturbereich überschritten wird, reduziert der Wechselrichter die Stromerzeugung.

## Wechselrichter montieren

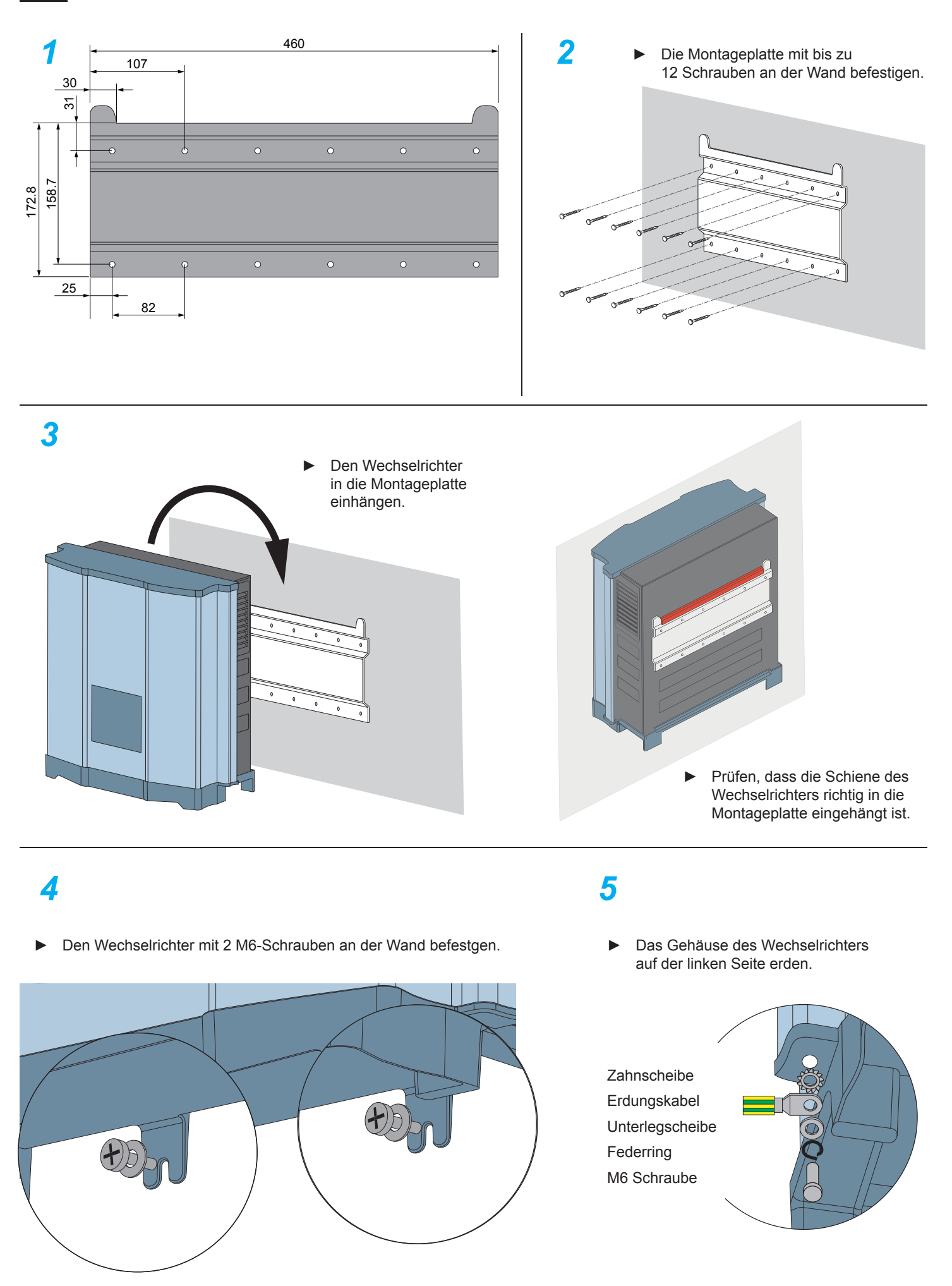

## 7 Mit dem Netz (AC) verbinden

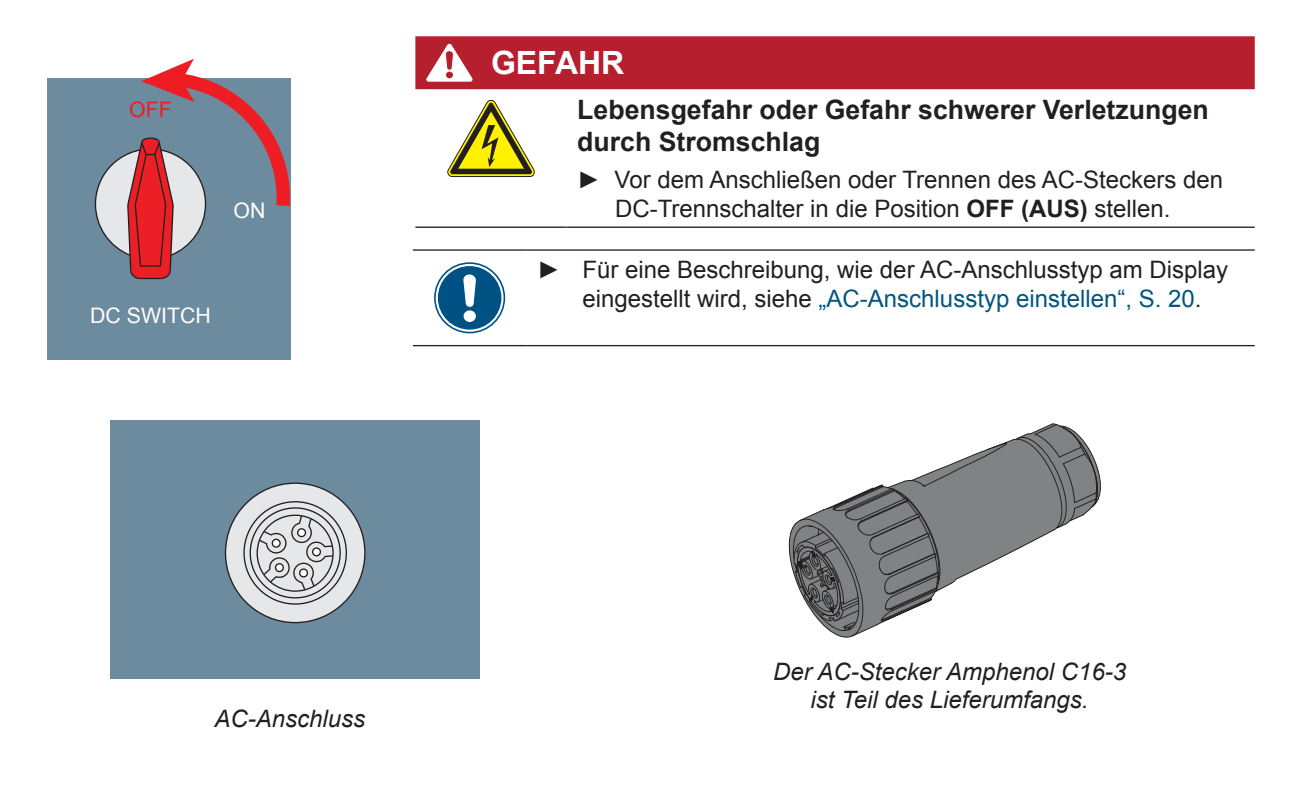

#### Verdrahtung für 3P4W-Netzsysteme: 3 Phasen mit 4 Drähten (L1, L2, L3, N) + PE

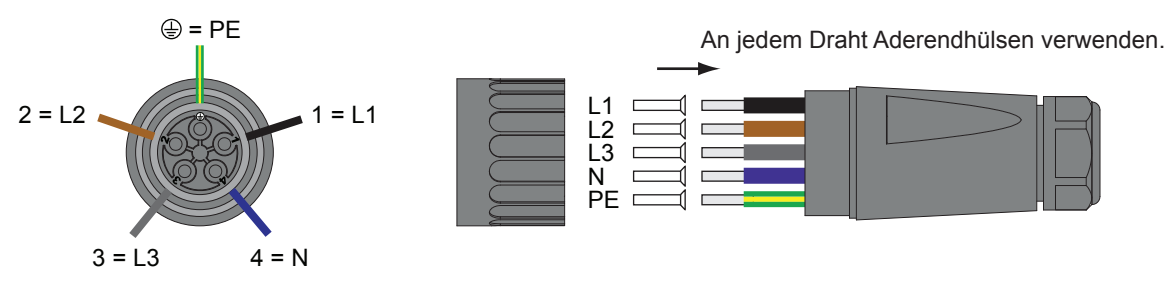

Verdrahtung des AC-Anschlusses für 5-Leiter-Systeme

#### Verdrahtung für 3P3W-Netzsysteme: 3 Phasen mit 3 Drähten (L1, L2, L3) + PE

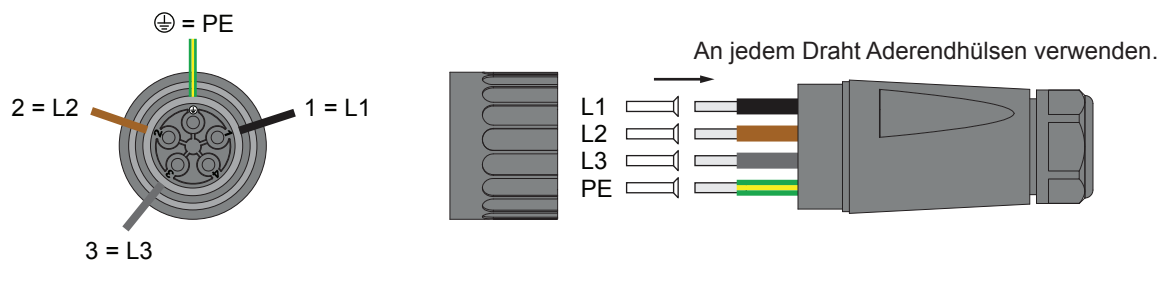

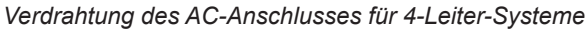

#### Zulässige Erdungssysteme

| Erdungssyste | em TN-S                                            | TN-C                                                | TN-C-S                 | S TT                  | IT            |
|--------------|----------------------------------------------------|-----------------------------------------------------|------------------------|-----------------------|---------------|
| Zulässig     | ja                                                 | ja                                                  | ja                     | ja                    | Nein          |
|              | TT wird nicht e<br>muss sehr nah<br>gen (Differenz | empfohlen.<br>ie an der S<br><20 V <sub>rms</sub> ) | . Die Spar<br>Spannung | nnung voi<br>von Erde | n N<br>e lie- |

#### Anforderungen an die AC-Netzspannung

| 3P3W  |                       | 3P4W |                       |
|-------|-----------------------|------|-----------------------|
| L1-L2 | $400 V_{AC} \pm 20\%$ | L1-N | $230 V_{AC} \pm 20\%$ |
| L1-L3 | $400 V_{AC} \pm 20\%$ | L2-N | $230 V_{AC} \pm 20\%$ |
| L2-L3 | $400 V_{AC} \pm 20\%$ | L3-N | $230 V_{AC} \pm 20\%$ |

#### Wichtige Sicherheitsinformationen

Befolgen Sie stets die in Ihrem Land oder Ihrer Region geltenden spezifischen Vorschriften.

Befolgen Sie stets die von Ihrem Netzbetreiber festgelegten spezifischen Vorschriften.

Installieren Sie zur Sicherheit der Benutzer und Ihrer Installation die für Ihre Installationsumgebung geforderten Sicherheits- und Schutzeinrichtungen (z. B. automatische Unterbrecher und/oder Überspannungsschutzgeräte).

Schützen Sie den Wechselrichter mit einem geeignetem vorgeschalteten Unterbrecher:

| Vorgeschalteter Unterbrecher |
|------------------------------|
| 30 A                         |
| 40 A                         |
|                              |

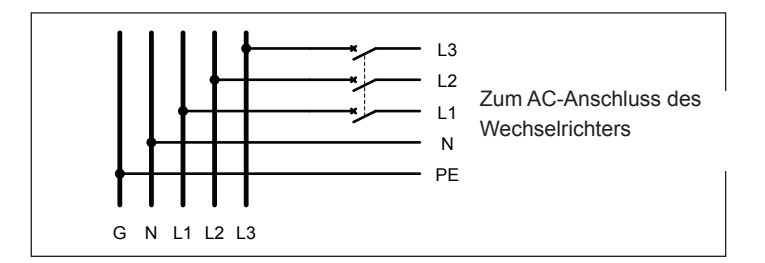

Aufgrund seiner Ausführung kann der Wechselrichter keine DC-Restströme einspeisen. Diese Anforderung wird in Übereinstimmung mit DIN VDE 0100-712 erfüllt.

Die Möglichkeit von Fehlern wurde von Delta untersucht, ohne die integrierte Reststrom-Überwachungseinrichtung (RCMU) zu berücksichtigen. Bei Untersuchung dieser Fehler nach derzeit gültigen Installationsstandards kann keine Gefahr in Zusammenhang mit einer vorgeschalteten Fehlerstrom-Schutzeinrichtung (RCD) des Typs A auftreten. Daher können Fehler ausgeschlossen werden, die aufgrund des Wechselrichters andernfalls den Einsatz einer Fehlerstrom-Schutzeinrichtung des Typs B erfordern würden.

Die integrierte, allstromsensitive RCMU bietet zusätzliche Sicherheit. Für diesen Wechselrichter kann eine RCD Typ A gemäß der folgenden Tabelle verwendet werden.

|                                     |    | M15A | M20A |
|-------------------------------------|----|------|------|
| Minimale Auslösestromstärke der RCD | mA | 100  | 100  |
|                                     |    |      |      |

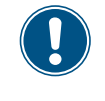

Die Höhe des Fehlerstrom hängt überwiegend von der Qualität der Solarmodule, der Größe des PV-Felds und den Umweltbedingungen (z. B. Luftfeuchtigkeit) ab.

#### Anforderungen an das AC-Kabel

Schließen Sie korrekt bemessene Kabel an den richtigen Polen an (siehe Tabelle).

| AC-Anschluss                                     | Amphenol C16-3    |
|--------------------------------------------------|-------------------|
| Nennstrom                                        | 40 A              |
| Min./max. Kabeldurchmesser                       | 11 20 mm          |
| Min./max. Drahtquerschnitt                       | 6 mm <sup>2</sup> |
| Empfohlenes Drehmoment für<br>Anschlussschrauben | 0,7 Nm            |

Lesen und befolgen Sie die Anweisungen, die mit dem AC-Stecker geliefert werden.

Der mit dem Wechselrichter gelieferte AC-Stecker kann mit einem flexiblen oder starren Kupferkabel verwendet werden.

Folgendes bei der Berechnung des Kabelquerschnitts beachten:

- Verwendetes Material
- Temperaturbedingungen
- Kabellänge
- Installationstyp
- AC-Spannungsabfall
- Leistungsverluste im Kabel

Befolgen Sie die in der VDE 0100-712 definierten Installationsanforderungen zu Mindest-Kabelquerschnitten und zum Schutz vor Überhitzung durch hohe Ströme!

#### Wechselrichter erden

Der Wechselrichter muss über den Erdungsleiter des AC-Anschlusses geerdet werden. Dazu den Erdungsleiter am dafür vorgesehenen Anschluss des AC-Steckers anschließen.

#### Kennzeichnung des Wechselrichters

In einigen Ländern müssen die folgenden Etiketten an der Vorderseite jedes Wechselrichters angebracht werden. Immer die geltenden nationalen und lokalen Normen und Vorschriften beachten.

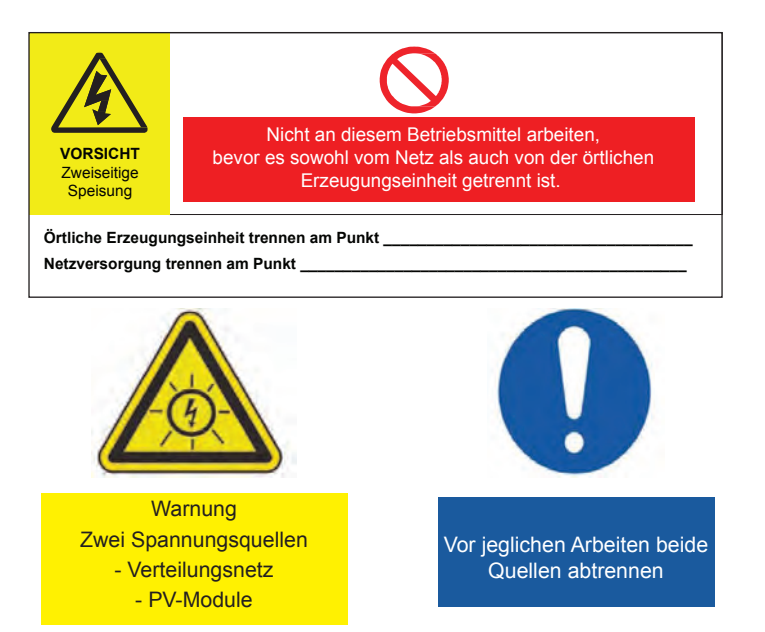

# 8 Solarmodule (DC) anschließen

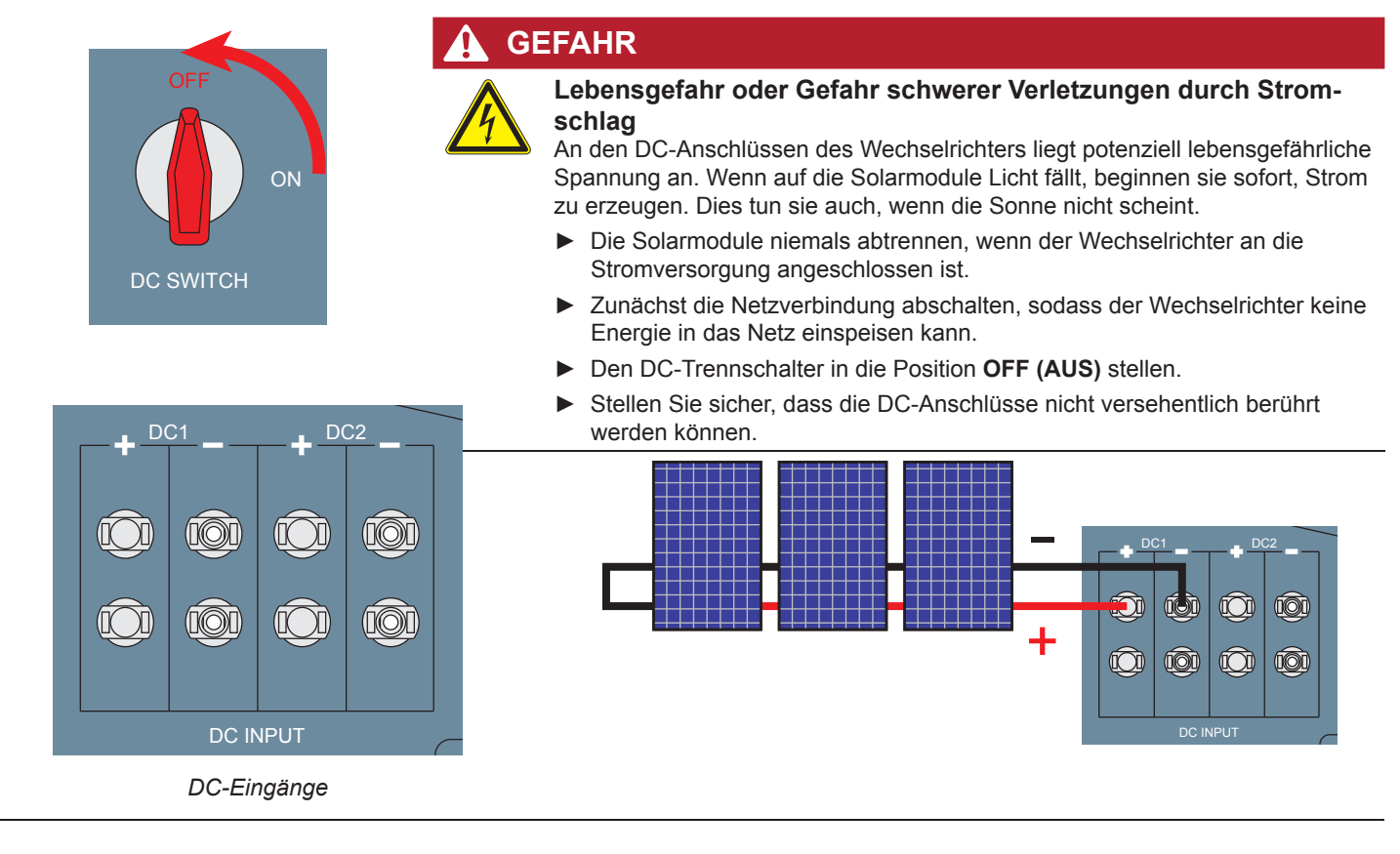

### Spezifikation des DC-Kabels

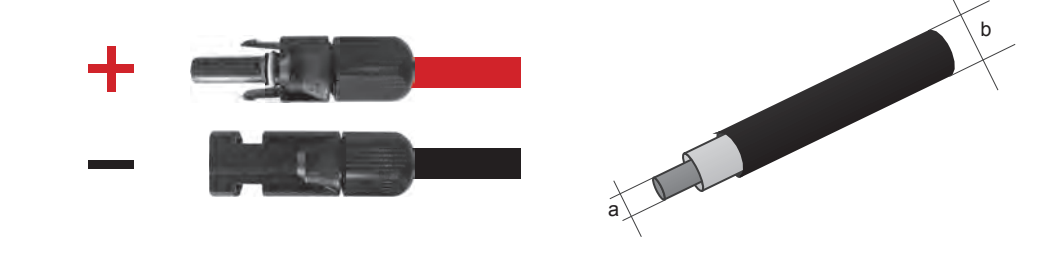

| DC-Anso | chlüsse am Wechselrichter |        | Stecker für D | C-Kabel         |                 |
|---------|---------------------------|--------|---------------|-----------------|-----------------|
|         |                           |        | а             | b               | Multi Contaat   |
|         |                           |        | mm²           | mm              | Wulli-Contact   |
|         |                           |        | 15/25         | 3-6             | 32.0010P0001-UR |
|         |                           | 53-513 | 1.5/2.5       | 5.5-9           | 32.0012P0001-UR |
| DC-     |                           | 1 4015 | 4/6           | 3–6             | 32.0014P0001-UR |
|         |                           |        | 4/0 -         | 5.5-9           | 32.0016P0001-UR |
|         |                           |        | 1.5/2.5       | 3-6             | 32.0011P0001-UR |
|         |                           |        |               | 5.5-9           | 32.0013P0001-UR |
| DC+     |                           |        |               | 3-6             | 32.0015P0001-UR |
|         |                           | 4/0    | 5.5-9         | 32.0017P0001-UR |                 |
|         |                           | -      |               |                 |                 |

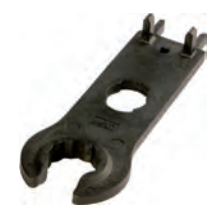

Es wird empfohlen, zum Trennen der MC4-DC-Steckverbinder vom Wechselrichter den speziellen Montageschlüssel für MC4-DC-Steckverbinder zu verwenden. Andernfalls können die DC-Steckverbinder zerstört werden.

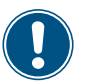

Þ

Vor Anschluss der Solarmodule die Polarität der DC-Spannung überprüfen.

Um Schutzart IP65 sicherzustellen, alle nicht genutzten Anschlüsse mit den mit dem Wechselrichter gelieferten Kappen versehen.

## 9 Über RS485 mit einem Datenlogger verbinden (optional)

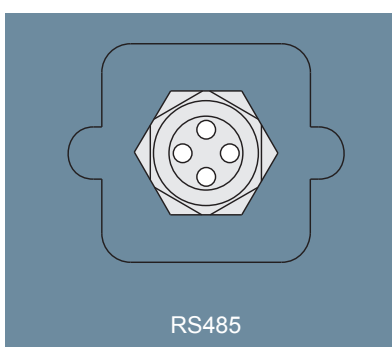

Kommunikationsanschluss

RS485-Anschluss und VCC Schalter für RS485-Abschlusswiderstand

Potenzialfreier Kontakt

Anschluss für Not-Aus

Der RS485-Anschluss dient zum Verbinden der Wechselrichter der PV-Anlage mit einem Überwachungssystem.

Wenn Sie SOLIVIA Monitor, das internetbasierte Überwachungsystem von Delta, verwenden wollen, benötigen Sie zusätzlich ein SOLIVIA M1 G2-Gateway.

Die Standard-Baudrate beträgt 19200 und kann am Display geändert werden (siehe "Baudrate für RS485 einstellen", S. 16).

#### Einen einzelnen Wechselrichter an einen Datenlogger anschließen

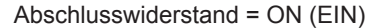

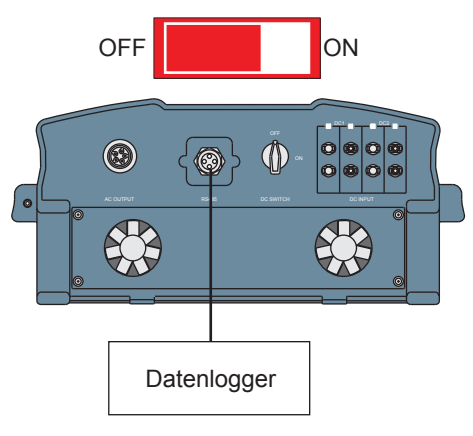

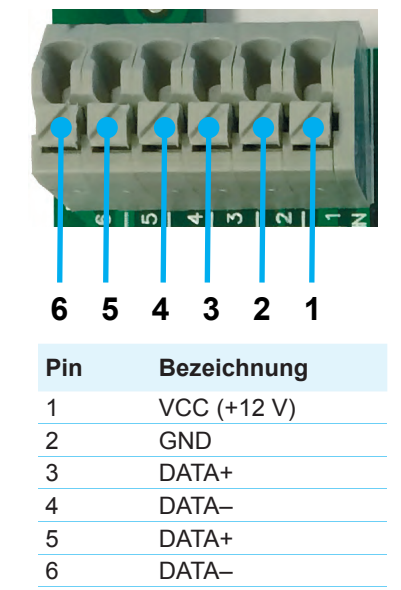

| Datenformat |                    |  |  |  |
|-------------|--------------------|--|--|--|
| Baudrate    | 9600, 19200, 38400 |  |  |  |
| Datenbits   | 8                  |  |  |  |
| Stoppbit    | 1                  |  |  |  |
| Parität     | Nicht verfügbar    |  |  |  |

#### Mehrere Wechselrichter an einen Datenlogger anschließen

Wenn Sie mehrere Wechselrichter über RS485 verbinden, stellen Sie für jeden Wechselrichter eine andere Wechselrichter-ID ein (siehe "Wechselrichter-ID einstellen", S. 17).

Wenn in Ihren Datenlogger kein Abschlusswiderstand integriert ist, schalten Sie den Abschlusswiderstand am ersten Wechselrichter in der RS485-Reihe ein.

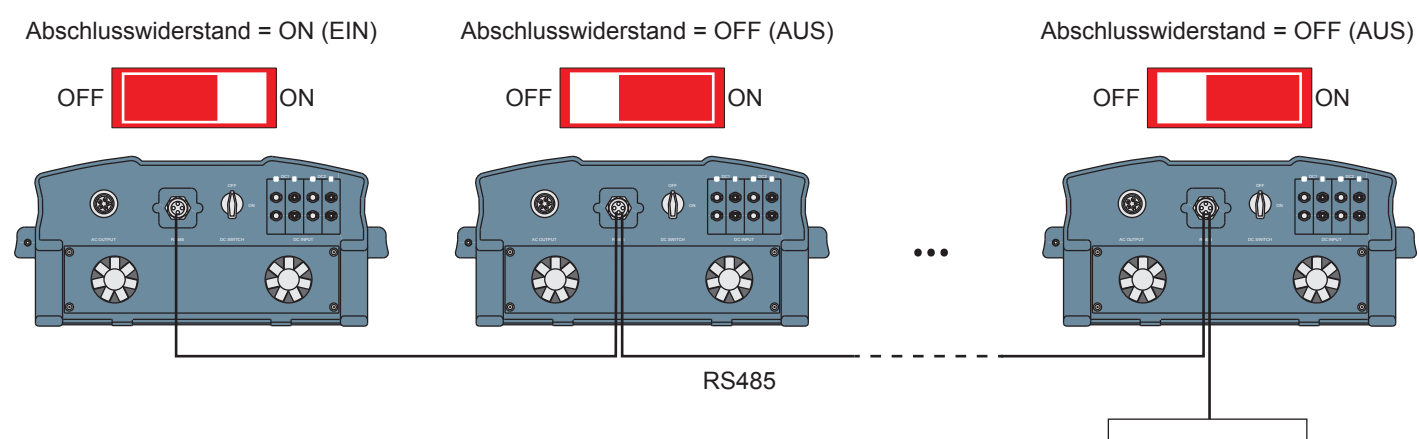

Datenlogger

### – Schalter für **RS485-Abschlu**e

## **10** Not-Aus und potentialfreie Kontakte verbinden (optional)

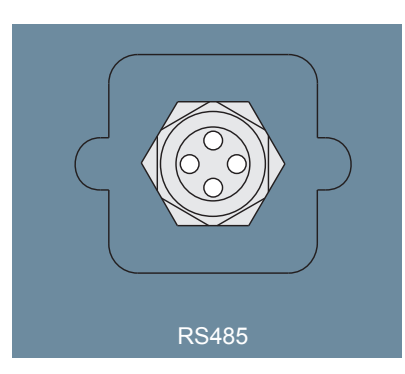

Kommunikationsanschluss

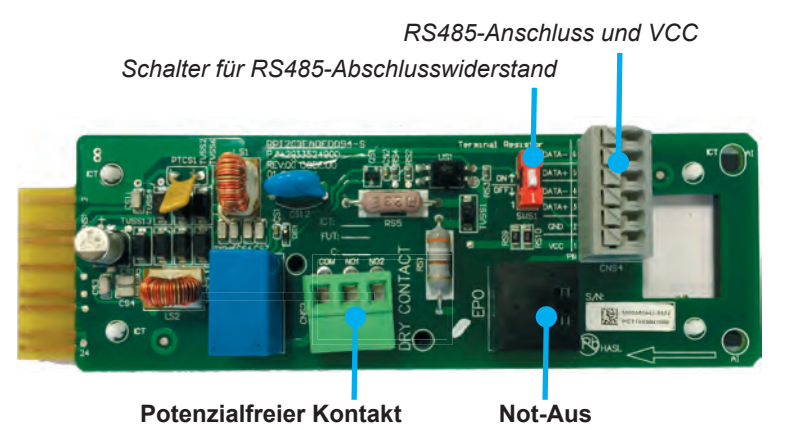

#### **Not-Aus**

Der Anschluss für den Not-Aus ist ein RJ45-Stecker. Um den Not-Aus zu benutzen, Pin 1 und Pin 2 kurzschließen.

#### **Potentialfreier Kontakt**

Wenn die Lüfter ausfallen, werden COM und NO1 geschlossen.

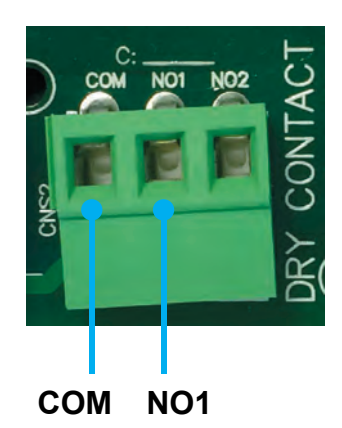

# 11 Inbetriebnahme – Grundeinstellungen

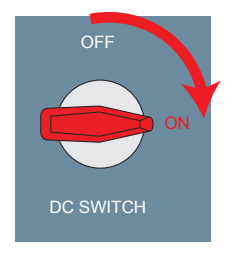

Um die Inbetriebnahme durchführen zu können, muss der Wechselrichter mit Wechselstrom (Netz) oder Gleichstrom (Solarmodule) versorgt werden.

| Select country - 3/5     | 21. Jun 2013 09:30 |
|--------------------------|--------------------|
| 0.0                      |                    |
| Germany LV               |                    |
| Germany MV               |                    |
| Greece                   |                    |
| Hungary                  |                    |
| India                    |                    |
| Italy LV                 |                    |
| Italy MV                 |                    |
|                          |                    |
|                          |                    |
|                          |                    |
| Confirm country          | 21. Jun 2013 09:30 |
|                          |                    |
| Are you sure to set coun | try:               |
| Germany LV               |                    |
|                          |                    |
|                          |                    |
|                          |                    |
|                          |                    |
| No                       | Voc                |
| INU                      | res                |

| Sprache wählen | 21. Jun 2013 09:30 |
|----------------|--------------------|
| Fraction       |                    |
| English        |                    |
| Deutsch        |                    |
| Français       |                    |
| Italiano       |                    |
| Español        |                    |
| Nederlands     |                    |
|                |                    |
|                |                    |

21. Jun 2013 09:30

E-Heute Stromzähler Statistik Protokoll Aktuelle Daten Inverterdaten Einstellungen

Menü

| 1. | Mit den Tasten 💌 und 🔺 Ihr Land oder Ihren Netztyp auswählen. |                                |                                    |  |
|----|---------------------------------------------------------------|--------------------------------|------------------------------------|--|
|    | Land                                                          | Verfügbare Netze               | Beschreibung                       |  |
|    | Deutschland                                                   | Germany LV<br>(Deutschland LV) | Deutschland VDE-AR-N 4105          |  |
|    | Deutschland                                                   | Germany MV<br>(Deutschland MV) | Deutschland BDEW                   |  |
|    | Österreich                                                    | Österreich                     | ÖNORM E8001-4-712 + A1:<br>04/2014 |  |
|    | Zum Bestätigen d                                              | ie Taste ENT drücken.          |                                    |  |
| 2. | Zum Bestätigen d                                              | er Auswahl die Taste           | drücken.                           |  |
|    |                                                               |                                |                                    |  |
|    |                                                               |                                |                                    |  |
|    |                                                               |                                |                                    |  |
|    |                                                               |                                |                                    |  |
|    |                                                               |                                |                                    |  |
| 3. | Mit den Tasten                                                | und 🔺 die Sprache De           | eutsch auswählen.                  |  |
|    | Zum Bestätigen d                                              | er Auswahl die Taste ENT o     | drücken.                           |  |
|    |                                                               |                                |                                    |  |
|    |                                                               |                                |                                    |  |
|    |                                                               |                                |                                    |  |
|    |                                                               |                                |                                    |  |
|    | Die Grundeinricht                                             | ung ist abgeschlossen. Das     | s Hauptmenü wird angezeigt.        |  |
|    |                                                               |                                |                                    |  |
|    |                                                               |                                |                                    |  |

▶ Prüfen Sie anhand des nächsten Kapitels, ob Sie noch weitere Einstellungen vornehmen müssen.

## **11** Inbetriebnahme – Weitere Einstellungen (optional)

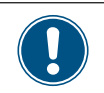

Die in diesem Abschnitt beschriebenen Einstellungen sind f
ür Ihre Installation m
öglicherweise nicht relevant.
▶ Pr
üfen Sie f
ür jede Einstellung, ob sie f
ür Sie relevant ist.

## Datum und Zeit einstellen

 Wenn die Standardinformationen angezeigt werden, die Esc drücken, um das Hauptmenü zu öffnen. Anderenfalls die Taste Esc so lange drücken, bis das Hauptmenü angezeigt wird.

| E-Heute: 47kWh       | 21. Jun 2013 09:30 |
|----------------------|--------------------|
| Laufzeit: 8.2h       | Leist.: 12103W     |
| On Grid              |                    |
| <sup>20</sup> – P(w) |                    |
| 15 -                 |                    |
| 10                   |                    |
|                      |                    |
|                      | 16 20 24           |

2. Mit den Tasten vund die Option *Einstellungen* auswählen.

Zum Bestätigen der Auswahl die Taste ENT drücken.

| NA **                 |                    |
|-----------------------|--------------------|
| Wenu                  | 21. Jun 2013 09:30 |
|                       |                    |
| E-Heute               |                    |
| Stromzähler           |                    |
| Energieprotokoll      |                    |
| Ereignisprotokoll     |                    |
| Betriebsdaten         |                    |
| Inverterdaten         |                    |
| Einstellungen         |                    |
|                       |                    |
|                       |                    |
| Mit dan Taatan 💻 Lund | A dia Option I     |

3. Mit den Tasten v und die Option *Eigene Einst.* 

auswählen.

Zum Bestätigen der Auswahl die Taste ENT drücken.

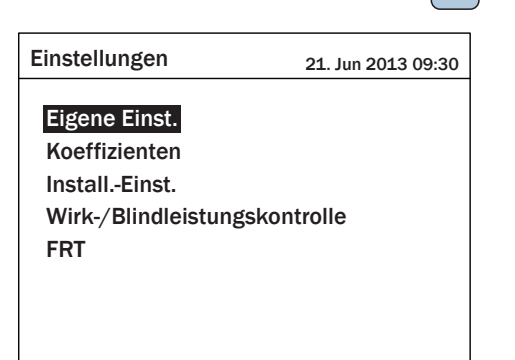

4. Mit den Tasten 🔽 und 🔺 die Option **Datum** auswählen.

Zum Bestätigen der Auswahl die Taste ENT drücken.

| Eigene Einst.   | 21. Jun 2013 09:30 |
|-----------------|--------------------|
| Sprache         | [ Deutsch ]        |
| Datum           | 02/12/2013         |
|                 | (TT/MM/JJJJ)       |
| Uhrzeit         | 08 : 53            |
| Beleuchtung aus | [ 5 min ]          |
| Helligkeit      | [3]                |
| Kontrast        | [2]                |
|                 |                    |

5. Der Tag ist jetzt hervorgehoben. Mit den Tasten 🔻 und

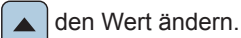

Zum Bestätigen der Einstellung die Taste ENT drücken.

| Eigene Einst.   | 21. Jun 2013 09:30 |
|-----------------|--------------------|
| Sprache         | [ Deutsch ]        |
| Datum           | 02/12/2013         |
|                 | (TT/MM/JJJJ)       |
| Uhrzeit         | 08:53              |
| Beleuchtung aus | [ 5 min ]          |
| Helligkeit      | [3]                |
| Kontrast        | [2]                |
|                 |                    |

6. Für Monat und Jahr Schritt 5 wiederholen.

Mit den Tasten vund die Option Zeit auswählen
 Zum Bestätigen der Auswahl die Taste ENT drücken.

| Eigene Einst.   | 21. Jun 2013 09:30 |
|-----------------|--------------------|
| Sprache         | [ Deutsch ]        |
| Datum           | 02/12/2013         |
|                 | (TT/MM/JJJJ)       |
| Uhrzeit         | 08:53              |
| Beleuchtung aus | [ 5 min ]          |
| Helligkeit      | [3]                |
| Kontrast        | [2]                |
|                 |                    |

8. Für Stunden und Minuten Schritt 5 wiederholen.

## Spraches des Displays einstellen

 Wenn die Standardinformationen angezeigt werden, die Esc drücken, um das Hauptmenü zu öffnen. Anderenfalls die Taste Esc so lange drücken, bis das Hauptmenü angezeigt wird.

| E-Heute: 47kWh                   | 21. Jun 2013 09:30 |
|----------------------------------|--------------------|
| Laufzeit: 8.2h                   | Leist.: 12103W     |
| On Grid                          |                    |
| 20 - P(w)<br>15 -<br>10 -<br>5 - |                    |
| 0 4 8 12                         | 16 20 24           |

 Mit den Tasten vind die Option *Einstellungen* auswählen.

Zum Bestätigen der Auswahl die Taste ENT drücken.

| Menü              | 21. Jun 2013 09:30 |
|-------------------|--------------------|
|                   |                    |
| E-Heute           |                    |
| Stromzähler       |                    |
| Energieprotokoll  |                    |
| Ereignisprotokoll |                    |
| Betriebsdaten     |                    |
| Inverterdaten     |                    |
| Einstellungen     |                    |
|                   |                    |
|                   |                    |

 Mit den Tasten vund die Option *Eigene Einst.* auswählen.

Zum Bestätigen der Auswahl die Taste ENT drücken.

Einstellungen 21. Jun 2013 09:30 Eigene Einst. Koeffizienten Install.-Einst. Wirk-/Blindleistungskontrolle FRT Mit den Tasten vind die Option Sprache auswählen.

Zum Bestätigen der Auswahl die Taste ENT drücken.

| Eigene Einst.   | 21. Jun 2013 09:30 |
|-----------------|--------------------|
| Sprache         | [ Deutsch ]        |
| Datum           | 02/12/2013         |
|                 | (TT/MM/JJJJ)       |
| Uhrzeit         | 08 : 53            |
| Beleuchtung aus | [ 5 min ]          |
| Helligkeit      | [3]                |
| Kontrast        | [2]                |
|                 |                    |

5. Mit den Tasten 🔽 und 🔺 eine Sprache auswählen.

| Eigene Einst.   | 21. Jun 2013 09:30 |
|-----------------|--------------------|
| Sprache         | [ Francais ]       |
| Datum           | 02/12/2013         |
|                 | (TT/MM/JJJJ)       |
| Uhrzeit         | 08 : 53            |
| Beleuchtung aus | [ 5 min ]          |
| Helligkeit      | [3]                |
| Kontrast        | [2]                |
|                 |                    |

- 6. Zum Bestätigen der Auswahl die Taste ENT drücken.
  - → Die neue Sprache wird benutzt.

| Eigene Einst.    | 21. Jun 2013 09:30            |
|------------------|-------------------------------|
| Sprache<br>Datum | [ Deutsch ]<br>02 / 12 / 2013 |
|                  | (TT/MM/JJJ)                   |
| Uhrzeit          | 08:53                         |
| Beleuchtung aus  | [ 5 min ]                     |
| Helligkeit       | [3]                           |
| Kontrast         | [2]                           |
|                  |                               |

### Baudrate für RS485 einstellen

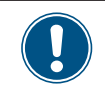

Für eine Beschreibung, wie Sie RS485 anschließen, siehe "Über RS485 mit einem Datenlogger verbinden (optional)", S. 11.

 Wenn die Standardinformationen angezeigt werden, die Esc drücken, um das Hauptmenü zu öffnen. Anderenfalls die Taste Esc so lange drücken, bis das Hauptmenü angezeigt wird.

| E-Heute: 47kWh                                        | 21. Jun 2013 09:30 |
|-------------------------------------------------------|--------------------|
| Laufzeit: 8.2h                                        | Leist.: 12103W     |
| On Grid                                               |                    |
| $ \begin{array}{cccccccccccccccccccccccccccccccccccc$ | 16 20 24           |

2. Mit den Tasten vund die Option *Einstellungen* auswählen.

Zum Bestätigen der Auswahl die Taste ENT drücken.

| Menü              | 21. Jun 2013 09:30 |
|-------------------|--------------------|
| <b>F</b> 11. ()   |                    |
| E-Heute           |                    |
| Stromzähler       |                    |
| Energieprotokoll  |                    |
| Ereignisprotokoll |                    |
| Betriebsdaten     |                    |
| Inverterdaten     |                    |
| Einstellungen     |                    |
|                   |                    |
|                   |                    |

3. Mit den Tasten vund die Option *Koeffizienten* auswählen.

Zum Bestätigen der Auswahl die Taste ENT drücken.

| Einstellungen        | 21. Jun 2013 09:30 |
|----------------------|--------------------|
| Eigene Einst.        |                    |
| Koeffizienten        |                    |
| InstallEinst.        |                    |
| Wirk-/Blindleistungs | skontrolle         |
| FRT                  |                    |
|                      |                    |
|                      |                    |
|                      |                    |

Mit den Tasten vind die Option Baudrate auswählen.

Zum Bestätigen der Auswahl die Taste ENT drücken.

| Koeffizienten         | 21. Jun 2013 09:30 |
|-----------------------|--------------------|
| CO2-Einsparung kg/kWh | [ 0.00 ]           |
| Währung<br>Roudroto   | [€]<br>[€]         |
| Baudrate              | [ 19200 ]          |
|                       |                    |

5. Der Wert ist jetzt hervorgehoben. Mit den Tasten 🔽 und

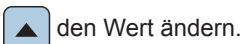

Zum Bestätigen der Einstellung die Taste ENT drücken.

| Koeffizienten 2       | 1. Jun 2013 09:30 |
|-----------------------|-------------------|
| CO2-Einsparung kg/kWh | [ 0.00 ]          |
| Einspeiseverg./kWh    | [ 0.00 ]          |
| Währung               | [€]               |
| Baudrate              | [ \$\$\$00 ]      |

## Wechselrichter-ID einstellen

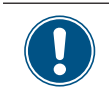

Wenn in der PV-Anlage mehrere Wechselrichter angeschlossen sind, muss für jeden eine eigene Wechselrichter-ID festgelegt werden. Die Wechselrichter-ID dient zur Identifikation der einzelnen Wechselrichter. Für eine Beschreibung, wie Sie RS485 anschließen, siehe "Über RS485 mit einem Datenlogger verbinden (optional)", S. x.

 Wenn die Standardinformationen angezeigt werden, die Esc drücken, um das Hauptmenü zu öffnen. Anderenfalls die Taste Esc so lange drücken, bis das Hauptmenü angezeigt wird.

| E-Heute: 47kWh 21. Jun 2013 09   |                |  |  |
|----------------------------------|----------------|--|--|
| Laufzeit: 8.2h                   | Leist.: 12103W |  |  |
| On Grid                          |                |  |  |
| 20 - P(w)<br>15 -<br>10 -<br>5 - |                |  |  |
| 0 4 8 12                         | 16 20 24       |  |  |

2. Mit den Tasten vind die Option *Einstellungen* auswählen.

Zum Bestätigen der Auswahl die Taste ENT drücken.

| Menü              | 21. Jun 2013 09:30 |
|-------------------|--------------------|
|                   |                    |
| E-Heute           |                    |
| Stromzähler       |                    |
| Energieprotokoll  |                    |
| Ereignisprotokoll |                    |
| Betriebsdaten     |                    |
| Inverterdaten     |                    |
| Einstellungen     |                    |
|                   |                    |

3. Mit den Tasten v und die Option *Install.-Einst.* auswählen.

Zum Bestätigen der Auswahl die Taste ENT drücken.

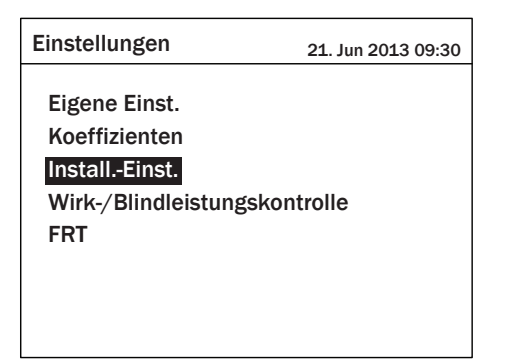

4. Das Menü ist mit dem Kennwort 5555 geschützt. Mit den

Zum Bestätigen einer Ziffer die Taste ENT drücken.

Tasten vind lassen sich die einzelnen Ziffern einstellen.

| Kennwort | 21. Jun 2013 09:30 |
|----------|--------------------|
| 3        | 3 3 3 ENT          |

Mit den Tasten vind die Option *Inverter-ID* auswählen.

Zum Bestätigen der Auswahl die Taste ENT drücken.

| InstallEinst.  |   | 21. Jun 2013 09 | :30 |
|----------------|---|-----------------|-----|
| Inverter-ID    | [ | 001             | ]   |
| Isolierung     |   |                 |     |
| RCMU           | [ | EIN             | ]   |
| DC-Einspeisung |   |                 |     |
| Standardeinst. | [ | Ja / Nein       | ]   |
| Land           | 0 | Deutschland LV  | '   |
| Netzeinstell.  |   |                 |     |
|                |   |                 |     |

Die ID ist jetzt hervorgehoben. Mit den Tasten vund den Wert ändern.

Zum Bestätigen der Einstellung die Taste ENT drücken.

| InstallEinst.  |   | 21. Jun 2013 09 | :30 |
|----------------|---|-----------------|-----|
| Inverter-ID    | [ | 002             | ]   |
| Isolierung     |   |                 |     |
| RCMU           | [ | EIN             | ]   |
| DC-Einspeisung |   |                 |     |
| Standardeinst. | [ | Ja / Nein       | ]   |
| Land           | I | Deutschland LV  |     |
| Netzeinstell.  |   |                 |     |

## Konstanten cos phi (cos φ) einstellen

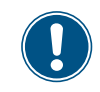

Sie sollten diese Einstellung nur vornehmen, wenn sie von länderspezifischen Vorschriften, Behörden oder vom Ihrem Netzbetreiber gefordert wird.

- 1. Wenn die Standardinformationen angezeigt werden, die ESC Kennwort 21. Jun 2013 09:30 drücken, um das Hauptmenü zu öffnen. Anderenfalls die Taste ESC so lange drücken, bis das Hauptmenü angezeigt 3 ENT 3 3 wird. E-Heute: 47kWh 21. Jun 2013 09:30 Laufzeit: 8.2h Leist.: 12103W On Grid **5**. Mit den Tasten 🔻 und 🔺 die Option *Blindleistungs-*20 P(w) 15 kontrolle auswählen. Zum Bestätigen der Auswahl die Taste 10 5 ENT drücken. 0 16 20 24 Wirk- / Blindleistung 21. Jun 2013 09:30 2. Mit den Tasten und die Option Einstellungen Wirkleistungskontrolle T Blindleistungskontrolle auswählen. Zum Bestätigen der Auswahl die Taste ENT drücken. Menü 21. Jun 2013 09:30 E-Heute Stromzähler **6**. Mit den Tasten  $\checkmark$  und  $\checkmark$  die Option *Konstanter cos \varphi* Energieprotokoll Ereignisprotokoll auswählen. Zum Bestätigen der Auswahl die Taste Betriebsdaten Inverterdaten drücken. Einstellungen Blindleistungskontrolle 21. Jun 2013 09:30 Konstanter  $\cos \phi$  Mit den Tasten die Option Wirk-/Blindleisund 🔺 cos φ(P) tungskontrolle auswählen. Konstante Blindleistung Q(V)Zum Bestätigen der Auswahl die Taste ENT drücken. Einstellungen 21. Jun 2013 09:30 Eigene Einst. Koeffizienten 7. Mit den Tasten 🔽 und einen Eintrag auswählen und Install.-Einst. die Taste ENT drücken. Wirk-/Blindleistungskontrolle FRT Blindleistungskontrolle 21. Jun 2013 09:30 1.00 Cos o ſ 1 Modus An ſ 1 4. Das Menü ist mit dem Kennwort 5555 geschützt. Mit den und 🔺 lassen sich die einzelnen Ziffern ein-Tasten stellen. Zum Bestätigen einer Ziffer die Taste ENT drücken.
  - Taste ENT bestätigen.

8. Mit den Tasten 🔽 und 🔺 den Wert ändern und mit der

Zum Aktivieren der Funktion den Eintrag Modus auf An stellen.

### Leistungsbegrenzung einstellen

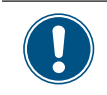

Sie sollten eine Leistungsbegrenzung nur einstellen, wenn sie von länderspezifischen Vorschriften, Behörden oder vom Ihrem Netzbetreiber gefordert wird.

- Kennwort 1. Wenn die Standardinformationen angezeigt werden, die ESC 21. Jun 2013 09:30 drücken, um das Hauptmenü zu öffnen. Anderenfalls die Taste ESC so lange drücken, bis das Hauptmenü angezeigt 3 ENT 3 3 wird. E-Heute: 47kWh 21. Jun 2013 09:30 Laufzeit: 8.2h Leist.: 12103W On Grid 5. Mit den Tasten 🔻 und 🔺 die Option *Wirkleistungskon-*20 P(w)15 trolle auswählen. Zum Bestätigen der Auswahl die Taste 10 5 ENT drücken. 0 16 20 24 Wirk- / Blindleistung 21. Jun 2013 09:30 2. Mit den Tasten Wirkleistungskontrolle und die Option Einstellungen T Blindleistungskontrolle auswählen. Zum Bestätigen der Auswahl die Taste ENT drücken. Menü 21. Jun 2013 09:30 E-Heute Stromzähler 6. Mit den Tasten ▼ und ▲ die Option *Leistungsgrenze* Energieprotokoll Ereignisprotokoll auswählen Betriebsdaten Inverterdaten Zum Bestätigen der Auswahl die Taste ENT drücken. Einstellungen Wirkleistungskontrolle 21. Jun 2013 09:30 3. Mit den Tasten und 🔺 die Option Wirk-/Blindleis-Leistungsgrenze Leistung über Frequenz tungskontrolle auswählen. P(V) Zum Bestätigen der Auswahl die Taste ENT drücken. Einstellungen 21. Jun 2013 09:30 Eigene Einst. Koeffizienten 7. Mit den Tasten 🔽 und 🔺 einen Eintrag auswählen und Install.-Einst. Wirk-/Blindleistungskontrolle die Taste ENT drücken. FRT Wirkleistungskontrolle 21. Jun 2013 09:30 Einstellwert ſ 100 ]% Momentan-/Nennleist. [ Nominal ] Modus Aus 4. Das Menü ist mit dem Kennwort 5555 geschützt. Mit den [ 1 Tasten und lassen sich die einzelnen Ziffern einstellen. Zum Bestätigen einer Ziffer die Taste ENT drücken.
  - Mit den Tasten vund den Wert ändern und mit der Taste ENT bestätigen.

Zum Aktivieren der Funktion den Eintrag Modus auf An stellen.

## AC-Anschlusstyp einstellen

Standardmäßig ist der AC-Anschlusstyp auf 3P4W (3 Phasen + N + PE) eingestellt. Diese Einstellung müssen Sie nur ändern, wenn Sie ein AC-System mit 3 Phasen + PE (3P3W) benutzen. Für eine Beschreibung, wie Sie den Wechselrichter mit dem Netz verbinden, siehe "Mit dem Netz (AC) verbinden", S. 8.

 Wenn die Standardinformationen angezeigt werden, die Esc drücken, um das Hauptmenü zu öffnen. Anderenfalls die Taste Esc so lange drücken, bis das Hauptmenü angezeigt wird.

| E-Heute: 47kWh               | 21. Jun 2013 09:30 |  |  |
|------------------------------|--------------------|--|--|
| Laufzeit: 8.2h               | Leist.: 12103W     |  |  |
| On Grid                      |                    |  |  |
| <sup>20</sup> – <b>P</b> (w) |                    |  |  |
| 15 -                         |                    |  |  |
| 10 -                         |                    |  |  |
| 5                            |                    |  |  |
| 0 4 8 12                     | 16 20 24           |  |  |

2. Mit den Tasten vund die Option *Einstellungen* auswählen.

Zum Bestätigen der Auswahl die Taste ENT drücken.

| Menü              | 21. Jun 2013 09:30 |
|-------------------|--------------------|
| F-Heute           |                    |
| Stromzähler       |                    |
| Energieprotokoll  |                    |
| Ereignisprotokoll |                    |
| Betriebsdaten     |                    |
| Inverterdaten     |                    |
| Einstellungen     |                    |
|                   |                    |

3. Mit den Tasten v und die Option *Install.-Einst.* 

auswählen.

Zum Bestätigen der Auswahl die Taste ENT drücken.

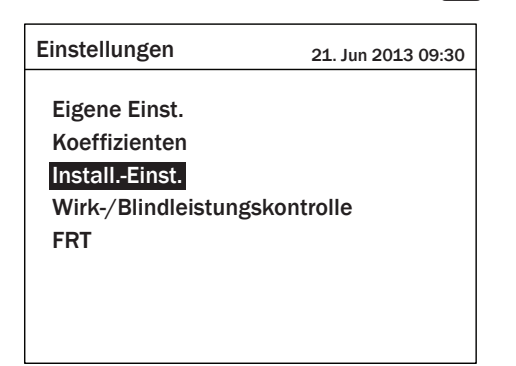

 Mit den Tasten vnd die Option AC-Anschluss auswählen.

Zum Ändern der Einstellungen die Taste ENT drücken.

| InstallEinst.      |   | 21. Jun 2 | 013 09:30  |
|--------------------|---|-----------|------------|
| Wiederzuschaltzeit | [ | 60        | ] <b>S</b> |
| Anlaufleistung     | [ | 10        | ]%/m       |
| AC-Anschluss       | [ | 3P4W      | / ]        |
| Grid err. Lock     | [ | Deaktivie | eren ]     |
|                    |   |           |            |
|                    |   |           |            |
|                    |   |           |            |
|                    |   |           |            |

Mit den Tasten vind die Einstellung 3P3W auswählen.

Zum Bestätigen die Taste ENT drücken.

| InstallEinst. 21. Jun 2013 09:3      |        |           | 013 09:30    |
|--------------------------------------|--------|-----------|--------------|
| Wiederzuschaltzeit<br>Anlaufleistung | [<br>[ | 60<br>10  | ] S<br>] %/m |
| AC-Anschluss                         | [      | 3P3W      | ]            |
| Grid err. Lock                       | [      | Deaktivie | eren ]       |
|                                      |        |           |              |
|                                      |        |           |              |
|                                      |        |           |              |
|                                      |        |           |              |

Diese Seite wurde absichtlich leer gelassen

# Technische Daten

| Eingang (DC)                                     | RPI-M15A                                                                    | RPI-M20A                |
|--------------------------------------------------|-----------------------------------------------------------------------------|-------------------------|
| Maximal empfohlene PV-Leistung                   | 19 kW <sub>P</sub>                                                          | 25 kW <sub>P</sub>      |
| Maximale Eingangsleistung (pro Eingang)          | 16,5 kW (11,1 kW)                                                           | 22 kW (14,8 kW)         |
| Nennleistung                                     | 15,6 kW                                                                     | 20,6 kW                 |
| Eingangsspannungsbereich                         | 200 1000 V <sub>DC</sub>                                                    |                         |
| Maximale Eingangsspannung                        | 1000 V <sub>DC</sub>                                                        |                         |
| Nennspannung                                     | 635 V <sub>DC</sub>                                                         |                         |
| Einschaltspannung                                | 250 V <sub>DC</sub>                                                         |                         |
| Einschaltleistung                                | 40 W                                                                        |                         |
| MPP-Eingangsspannungsbereich bei voller Leistung |                                                                             |                         |
| Symmetrische Last                                | 355 820 V <sub>DC</sub>                                                     | 470 820 V <sub>DC</sub> |
| Asymmetrische Last (67%)                         | 475 820 V <sub>DC</sub>                                                     | 635 820 V <sub>DC</sub> |
| Asymmetrische Last (33%)                         | 235 820 V <sub>DC</sub>                                                     | 310 820 V <sub>DC</sub> |
| Maximaler Eingangsstrom, gesamt (DC1/DC2)        | 44 A (22 A / 22 A)                                                          | 44 A (22 A / 22 A)      |
| Anzahl der MPP-Tracker                           | Parallele Eingänge: 1 MPP-Tracker; Separate Eingänge: 2 MPP-Tracker         |                         |
| Anzahl der DC-Eingänge, gesamt (DC1/DC2)         | 4 (2 / 2)                                                                   |                         |
| Galvanische Trennung                             | Nein                                                                        |                         |
| Überspannungskategorie <sup>1)</sup>             | II                                                                          |                         |
| Ausgang (AC)                                     | RPI-M15A                                                                    | RPI-M20A                |
| Max. Scheinleistung                              | 15,75 kVA                                                                   | 21 kVA                  |
| Nenn-Scheinleistung                              | 15 kVA <sup>2)</sup>                                                        | 20 kVA <sup>2)</sup>    |
| Nennspannung <sup>3)</sup>                       | 230 ±20 % / 400 V <sub>AC</sub> ±20 %, 3 Phasen + PE oder 3 Phasen + N + PE |                         |
| Nennstromstärke                                  | 22 A                                                                        | 29 A                    |
| Maximum current                                  | 24 A                                                                        | 32 A                    |
| Einschaltstrom                                   | 150 A / 100 μs                                                              |                         |
| Nennfrequenz                                     | 50 / 60 Hz                                                                  |                         |
| Frequency range 3)                               | 45 65 Hz                                                                    |                         |
| Einstellbarer Leistungsfaktor                    | 0,8 cap 0,8 ind                                                             |                         |
| Gesamtklirrfaktor                                | <3%                                                                         |                         |
| DC-Strom-Einspeisung                             | <0,5% Nennstromstärke                                                       |                         |
| Verbrauch im Nachtbetrieb                        | <2 W                                                                        |                         |
| Überspannungskategorie 1)                        |                                                                             |                         |

| Mechanische Ausführung                    | RPI-M15A                                            | RPI-M20A                 |
|-------------------------------------------|-----------------------------------------------------|--------------------------|
| Abmessungen (B x H x T)                   | 612 x 625 x 278 mm                                  |                          |
| Gewicht                                   | 43 kg                                               |                          |
| Kühlung                                   | Lüfter                                              |                          |
| AC-Anschlusstyp                           | AC Stecker Amphenol C16-3                           |                          |
| DC-Anschlusstyp                           | Multi-Contact MC4                                   |                          |
| Kommunikationsschnittstellen              | 2 x RS485, 1 x Potenzialfreier Kontakt, 1 x Not-Aus |                          |
| Allerensing Coorifiletionen               |                                                     |                          |
| Aligemeine Spezifikationen                | RPI-MII5A                                           | RPI-MZUA                 |
| Delta Modellname                          | RPI-M15A                                            | RPI-M20A                 |
| Delta Teilenummer                         | RPI153FA0E0000                                      | RPI203FA0E0000           |
| Maximaler Wirkungsgrad                    | 98,3%                                               | 98,4%                    |
| EU-Wirkungsgrad                           | 97,9%                                               | 98,1%                    |
| Betriebstemperaturbereich                 | -25 +60 °C                                          |                          |
| Betriebstemperaturbereich ohne Abregelung | -25 +40 °C                                          | -25 +47 °C <sup>4)</sup> |
| Lagertemperaturbereich                    | -25 +60 °C                                          |                          |
| Relative Luftfeuchtigkeit                 | 0 100 %, nicht kondensierend                        |                          |
| Maximale Betriebshöhe                     | 2000 m über Meeresspiegel                           |                          |
| Standards und Richtlinien                 | RPLM15A                                             | RPI-M20A                 |
| Schutzklasse                              | IP65                                                |                          |
| Sicherheitsklasse                         | 1                                                   |                          |
| Verschmutzungsgrad                        |                                                     |                          |
| Überlastverhalten                         | Stromstärkebegrenzung Leistungsbegrenzung           |                          |
| Sicherheit                                | EC 62109-1 / -2 CE Konformität                      |                          |
| EMV                                       | EN 61000-6-2 EN 61000-6-3                           |                          |
| Störfestiakeit                            | IEC 61000-4-2 / -3 / -4 / -5 / -6 / -8              |                          |
| Klirrfaktor                               | EN 61000-3-2                                        |                          |
| Schwankungen und Flimmern                 | EN 61000-3-3                                        |                          |
| ~V                                        |                                                     |                          |

<sup>1)</sup> IEC 60664-1, IEC 62109-1
 <sup>2)</sup> Für cos phi = 1 (VA = W)
 <sup>3)</sup> AC-Spannung und AC-Frequenzbereich werden anhand der jeweiligen Länderbestimmungen programmiert.
 <sup>4)</sup> 47 °C gilt, wenn DC-Nennspannung anliegt und die AC-Ausgangsleistung 21 kVA beträgt.

## Service Europa

| Belgien                                                                                                    | support.belgium@solar-inverter.com                                                                                                    | 0800 711 35 (gebührenfrei)                                                                                                    |
|----------------------------------------------------------------------------------------------------|----------------------------------------------------------------------------------------------------|----------------------------------------------------------------------------------------------------|
| Bulgarien                                                                                                    | support.bulgaria@solar-inverter.com                                                                                                    | +421 42 4661 333                                                                                                    |
| Dänemark                                                                                                    | support.danmark@solar-inverter.com                                                                                                    | 8025 0986 (gebührenfrei)                                                                                                    |
| Deutschland                                                                                                    | service.deutschland@solar-inverter.com                                                                                                    | 0800 800 9323 (gebührenfrei)                                                                                                    |
| Frankreich                                                                                                    | support.france@solar-inverter.com                                                                                                    | 0800 919 816 (gebührenfrei)                                                                                                    |
| Griechenland                                                                                                    | support.greece@solar-inverter.com                                                                                                    | +49 7641 455 549                                                                                                    |
| Großbritannien                                                                                                    | support.uk@solar-inverter.com                                                                                                    | 0800 051 4281 (gebührenfrei)                                                                                                    |
| Israel                                                                                                    | supporto.israel@solar-inverter.com                                                                                                    | 800 787 920 (gebührenfrei)                                                                                                    |
| Italien                                                                                                    | supporto.italia@solar-inverter.com                                                                                                    | 800 787 920 (gebührenfrei)                                                                                                    |
|                                                                                                    |                                                                                                    |                                                                                                    |
| Niederlande                                                                                                    | ondersteuning.nederland@solar-inverter.com                                                                                                    | 0800 022 1104 (gebührenfrei)                                                                                                    |
| Niederlande<br>Österreich                                                                                           | ondersteuning.nederland@solar-inverter.com<br>service.oesterreich@solar-inverter.com                                                                                                    | 0800 022 1104 (gebührenfrei)<br>0800 291 512 (gebührenfrei)                                                                                                    |
| Niederlande<br>Österreich<br>Portugal                                                                               | ondersteuning.nederland@solar-inverter.com<br>service.oesterreich@solar-inverter.com<br>suporte.portugal@solar-inverter.com                                                                                                    | 0800 022 1104 (gebührenfrei)<br>0800 291 512 (gebührenfrei)<br>+49 7641 455 549                                                                                                    |
| Niederlande<br>Österreich<br>Portugal<br>Slowakei/Polen                                                             | ondersteuning.nederland@solar-inverter.com<br>service.oesterreich@solar-inverter.com<br>suporte.portugal@solar-inverter.com<br>podpora.slovensko@solar-inverter.com                                                                                                    | 0800 022 1104 (gebührenfrei)<br>0800 291 512 (gebührenfrei)<br>+49 7641 455 549<br>0800 005 193 (gebührenfrei)                                                                                                    |
| Niederlande<br>Österreich<br>Portugal<br>Slowakei/Polen<br>Slowenien                                                | ondersteuning.nederland@solar-inverter.com<br>service.oesterreich@solar-inverter.com<br>suporte.portugal@solar-inverter.com<br>podpora.slovensko@solar-inverter.com<br>podpora.slovenija@solar-inverter.com                                                                                          | 0800 022 1104 (gebührenfrei)<br>0800 291 512 (gebührenfrei)<br>+49 7641 455 549<br>0800 005 193 (gebührenfrei)<br>+421 42 4661 333                                                                                            |
| Niederlande<br>Österreich<br>Portugal<br>Slowakei/Polen<br>Slowenien<br>Spanien                                     | ondersteuning.nederland@solar-inverter.comservice.oesterreich@solar-inverter.comsuporte.portugal@solar-inverter.compodpora.slovensko@solar-inverter.compodpora.slovenija@solar-inverter.comsoporto.espana@solar-inverter.com                                                                         | 0800 022 1104 (gebührenfrei)<br>0800 291 512 (gebührenfrei)<br>+49 7641 455 549<br>0800 005 193 (gebührenfrei)<br>+421 42 4661 333<br>900 958 300 (gebührenfrei)                                                              |
| Niederlande<br>Österreich<br>Portugal<br>Slowakei/Polen<br>Slowenien<br>Spanien<br>Schweiz                          | ondersteuning.nederland@solar-inverter.comservice.oesterreich@solar-inverter.comsuporte.portugal@solar-inverter.compodpora.slovensko@solar-inverter.compodpora.slovenija@solar-inverter.comsoporto.espana@solar-inverter.comsupport.switzerland@solar-inverter.com                                   | 0800 022 1104 (gebührenfrei)<br>0800 291 512 (gebührenfrei)<br>+49 7641 455 549<br>0800 005 193 (gebührenfrei)<br>+421 42 4661 333<br>900 958 300 (gebührenfrei)<br>0800 838 173 (gebührenfrei)                               |
| Niederlande<br>Österreich<br>Portugal<br>Slowakei/Polen<br>Slowenien<br>Spanien<br>Schweiz<br>Tschechische Republik | ondersteuning.nederland@solar-inverter.comservice.oesterreich@solar-inverter.comsuporte.portugal@solar-inverter.compodpora.slovensko@solar-inverter.compodpora.slovenija@solar-inverter.comsoporto.espana@solar-inverter.comsupport.switzerland@solar-inverter.compodpora.czechia@solar-inverter.com | 0800 022 1104 (gebührenfrei)<br>0800 291 512 (gebührenfrei)<br>+49 7641 455 549<br>0800 005 193 (gebührenfrei)<br>+421 42 4661 333<br>900 958 300 (gebührenfrei)<br>0800 838 173 (gebührenfrei)<br>800 143 047 (gebührenfrei) |

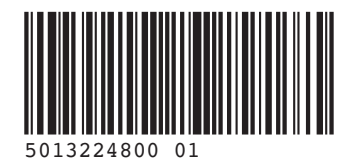

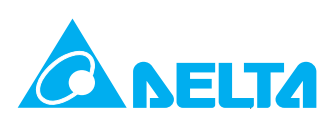

© Copyright – Delta Energy Systems (Germany) GmbH – Alle Rechte vorbehalten. 09.01.2015 – Alle Informationen und Spezifikationen können ohne vorherige Ankündigung geändert werden.